## **PETREL 2007 – IMPORT DANYCH**

Grzegorz Machowski, Bartosz Papiernik

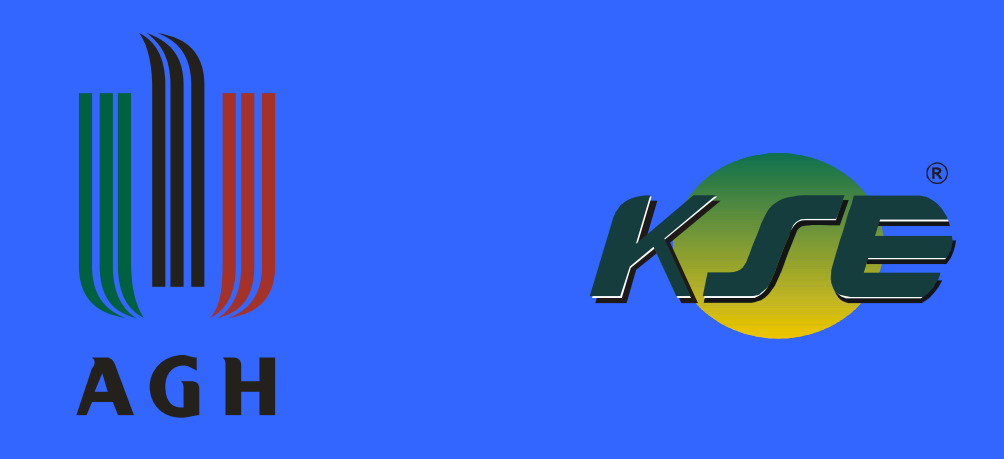

WYDZIAŁ GEOLOGII, GEOFIZYKI I OCHRONY ŚRODOWISKA KATEDRA SUROWCÓW ENERGETYCZNYCH

Kraków, maj 2008

# **Okno importu danych**

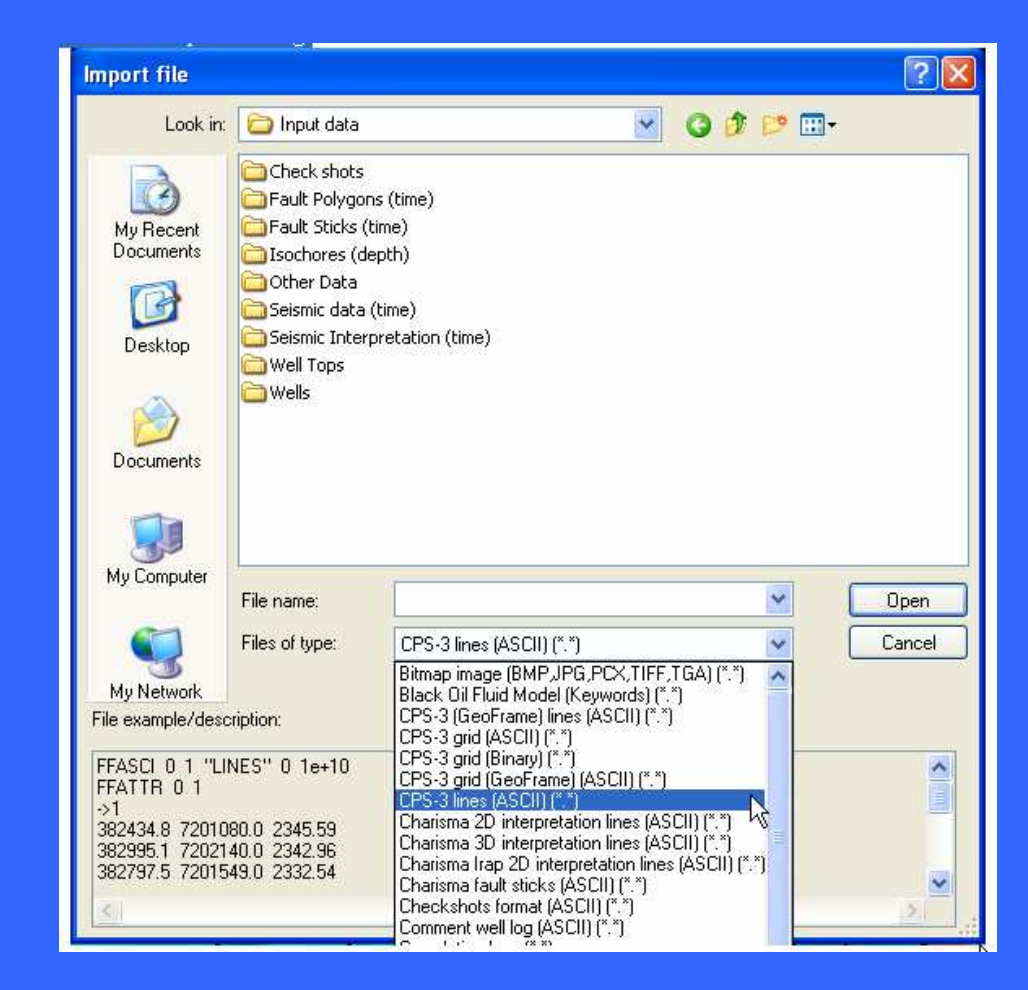

# **Typy danych importowanych do Petrela**

Line data (XYZ data) – dane liniowe: linie zasięgów, scyfrowane kontury, poligony uskoków, wyinterpretowane linie sejmiczne,

**Point data (XYZ data) – dane punktowe**: stropy horyzontów w otworach, punkty z interpretacji sejsmiki, parametry petrofizyczne w otworach (porowatości, przepuszczalności, gęstości itd.), **Functions – funkcje:** zależności parametrów petrofizycznych (jako krzywe),

**Bitmaps – bitmapy:** skalibrowane bitmapy (geologiczne, topograficzne) w formatach: BMP, JPG, PCX, TIFF and TARGA.

**Gridded surfaces (2D maps) – gridy 2D:** powierzchnie horyzontów, powierzchnie uskoków, mapy własności petrofizycznych,

Well trajectories with logs – trajektorie odwiertów z krzywymi (logami): punkty położone wzdłuż trajektorii odwiertu wraz z profilowaniem krzywizny (formaty: LAS 2.0, LOG ASCII) Production data – dane produkcyjne: interwały perforacji z danymi nt przypływu ropy i gazu,

**3D seismic volumes -** sejsmika 3D (formaty: SEG-Y, ZGY)

2D seismic lines - sejsmika 2D (formaty: SEG-Y, ZGY)

Fault Models - modele uskoków: modele uskoków obliczonych w Petrelu,

**3D grids with or without properties – gridy 3D z parametrami lub bez:** np. gridy z symulacją przepływu z programu Eclipse,

**Properties** – **parametry** (np. petrofizyczne, złożowe) obliczone w programach Gslib, VIP, Eclipse, CMG,

**Streamlines – linie kierunków przepływu płynów złożowych:** wynik symulacji programów: FrontSim, 3DSL

Post-processing data - dane wynikowe: ECLIPSE,

**Simulation data – dane symulacyjne i wynikowe z programów:** ECLIPSE, FrontSim, Petrel, VIP.

### Import danych otworowych – import nagłówków otworu (well heads)

Najważniejsze (niezbędne) informacje na temat otworu zawarte w nagłówku muszą obejmować:

- Nazwę otworu (Name)
- Współrzędne otworu (X,Y) Surface Y coordinate the Y location)
- Głębokość końcową otworu (zmierzoną) MD (Measured depth)
- Wysokość nad poziom morza (Z) Kelly Bushing (KB)

Oprócz wyżej wymienionych można również zaimportować szereg innych, przydatnych informacji nt. otworu np.:

- •UWI the unique well identifier unikalny identyfikator otworu,
- •Well symbol symbol otworu (otwór ropny, gazowy itp..),
- •Max INC maksymalna krzywizna otworu,
- •Cost koszt wiercenia,
- •Operator wykonawca wiercenia,

Uwaga: importując nagłówki otworów należy usunąć z ich nazwy polskie znaki (za wyjątkiem "ó") – pozwoli to uniknąć późniejszych błędów podczas importu różnego typu danych do otworów. Uwaga ta dotyczy się również nazw plików z danymi otworowymi (pliki LAS, txt, prn) które powinny być takie same jak nazwy otworów.

# Import nagłówków otworu – well head

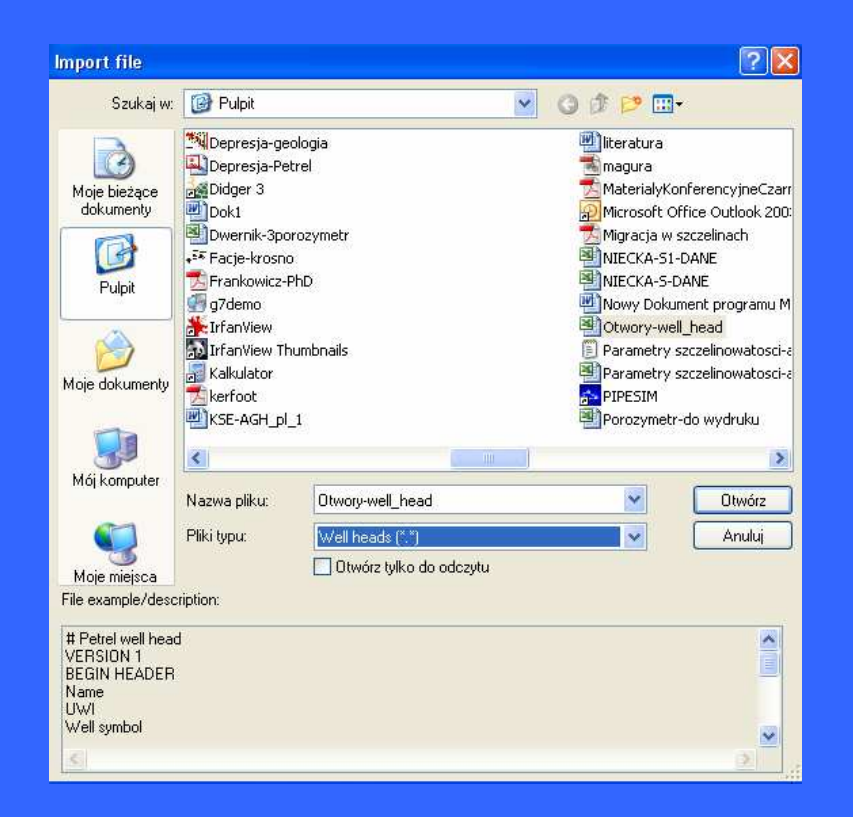

#### **Ćwiczenie:**

Zaimportować do projektu plik z nagłówkami otworów (*Otwory-well\_head*) Import file-Well heads (\*.\*)

# Okno importu nagłówków otworów (well heads)

| 🗢 Import well h                                          | ead: Well                           | Header   |            |                                      |               |             | ×      |
|----------------------------------------------------------|-------------------------------------|----------|------------|--------------------------------------|---------------|-------------|--------|
| <b>F</b>                                                 |                                     |          |            |                                      |               |             |        |
| Column #                                                 | 1                                   | 2        | 3          | 4                                    | 5             | 6           |        |
| Attribute                                                | Name                                | UWI      | SurfaceX   | Surface Y                            | KB            | Well symbo  | t I    |
| Attribute name                                           | Name                                | UWI      | SurfaceX   | Surface Y                            | KB            | Well symbol |        |
| Attribute type                                           | Text                                | Text     | Continuous | Continuous                           | Continuou     | Discrete    |        |
| Unit                                                     |                                     |          | meter      | meter                                | meter         |             |        |
| Use current wir     Custom date fo     Example of format | idow's setting<br>mat<br>29.12.1977 | 8        | Numbe      | er of header line:<br>Undefined valu | s 0<br>e -999 |             |        |
| Line 1: Ne                                               | llName                              | X-       | Coord      | Y-Cor                                | urd           | KB          | Tr 🔨   |
| Line 2: A10                                              | 45697                               | 9.063700 | 678271     | 2.412000                             | 0.0           | 00000       | 1499.  |
| Line 3: A15                                              | 45664                               | 5.058100 | 678157     | 9.733000                             | 0.0           | 00000       | 1808.  |
| Line 4: A16                                              | 45651                               | 0.405500 | 678401     | 2.020000                             | 0.0           | 00000       | 1805.  |
| <                                                        |                                     |          |            |                                      |               |             | >      |
|                                                          |                                     |          |            | ✓ OK I                               | for all       | ж 🛛 🗶       | Cancel |

### Okno menadżera otworów

| 😒 We       | ell ma   | nager       |                                                               |                 |     |           |            |      |            |         |          |
|------------|----------|-------------|---------------------------------------------------------------|-----------------|-----|-----------|------------|------|------------|---------|----------|
| <b>P</b> ( | a) 🖪     |             | Move to folder Folder filter 🏘 Wells                          | ' 🔽 🔽           | how | 7         | 2          |      |            |         |          |
|            | ×        | Name        | Folder                                                        | Well symbol     | UWI | Surface X | Surface Y  | КВ   | TD (TVDSS) | TD (MD) | Spud (   |
| 1          |          | A10         | Wells/Producers'                                              | Oil             | Č.  | 456979.06 | 6782712.41 | 0    | 2247       | 2416    |          |
| 2          |          | A15         | Wells/Producers'                                              | Oil             |     | 456645.06 | 6781579.73 | 0    | 1988       | 2084    |          |
| 3          |          | 88          | Wells/Producers'                                              | 01              |     | 457746.94 | 6787092.61 | 0    | 2206       | 2472    |          |
| 4          |          | A16         | 'Wells/Producers'                                             | 0il             |     | 456510.41 | 6784012.02 | 0    | 2053       | 2155    |          |
| 5          |          | 89          | Wells/Producers'                                              | Oil             |     | 456727.66 | 6785559.45 | 0    | 2990       | 2992    |          |
| 6          |          | C2          | Wells/Injectors'                                              | Injection water |     | 454635.00 | 6787607.12 | 0    | 2284       | 2470    | 1        |
| 7          |          | C4          | Wells/Injectors'                                              | Injection water |     | 454640.19 | 6786210.63 | 0    | 2298       | 2564    |          |
| 8          |          | C5          | 'Wells/Injectors'                                             | Injection water |     | 453503.72 | 6783001.80 | 0    | 2306       | 2337    |          |
| 9          |          | C6          | Wells/Injectors'                                              | Injection water | 1   | 451503.84 | 6781788.24 | 0    | 2425       | 2473    |          |
| 10         |          | C3          | 'Wells/Injectors'                                             | Injection water |     | 456244.15 | 6788724.75 | 0    | 2239       | 2434    |          |
| 11         |          | 81          | Wells/Other wells'                                            | Gas             |     | 457324.81 | 6785978.89 | 0    | 2860       | 3014    |          |
| 12         |          | B2          | Wells/Other wells'                                            | Abandoned oil   |     | 458003.13 | 6785817.93 | 0    | 2230       | 2627    |          |
| 13         |          | B4          | Wells/Other wells'                                            | liO             |     | 457617.89 | 6785129.58 | 0    | 2150       | 2757    |          |
| 14         |          | C1          | Wells/Other wells'                                            | Gas             |     | 453062.30 | 6786788.36 | 0    | 2284       | 2367    |          |
| 15         |          | C7          | Wells/Other wells'                                            | Proposed        | i.  | 452119.18 | 6784852.47 | 0    | 2378       | 2573    |          |
| 16         |          | Proposed 1  | Wells/Proposed wells'                                         | Proposed        |     | 456002.62 | 6786166.13 | 0    | 2215       | 3728    |          |
| 17         |          | A-1         | Wells/Optimized wells/MyRun/Realization                       | Undefined       | 4   | 455918.41 | 6782496.27 | 0    | 1907       | 1914    |          |
| 18         |          | A-2         | Wells/Optimized wells/MyRun/Realization                       | Undefined       |     | 455918.41 | 6782496.27 | 0    | 1808       | 4131    |          |
| 19         |          | A-3         | Wells/Optimized wells/MyRun/Realization                       | Undefined       |     | 455918.41 | 6782496.27 | 0    | 1902       | 3073    |          |
| 20         |          | A-1         | Wells/Optimized wells/Targets/Realization                     | Undefined       |     | 452905.03 | 6781834.74 | 0    | 2314       | 4472    |          |
| <          | <u> </u> | l n i       |                                                               | 1110            | 1   | 4E0040.4E | CTOTEOF OF | 0    | 1000       | 2002    | >        |
| 🕶 Edi      | t points | Move and tr | well tops, checkshots Move logs and co<br>ace to new position | mpletions       |     |           |            | 🗸 Ap | oply       | к       | < Cancel |

# Wizualizacja otworów

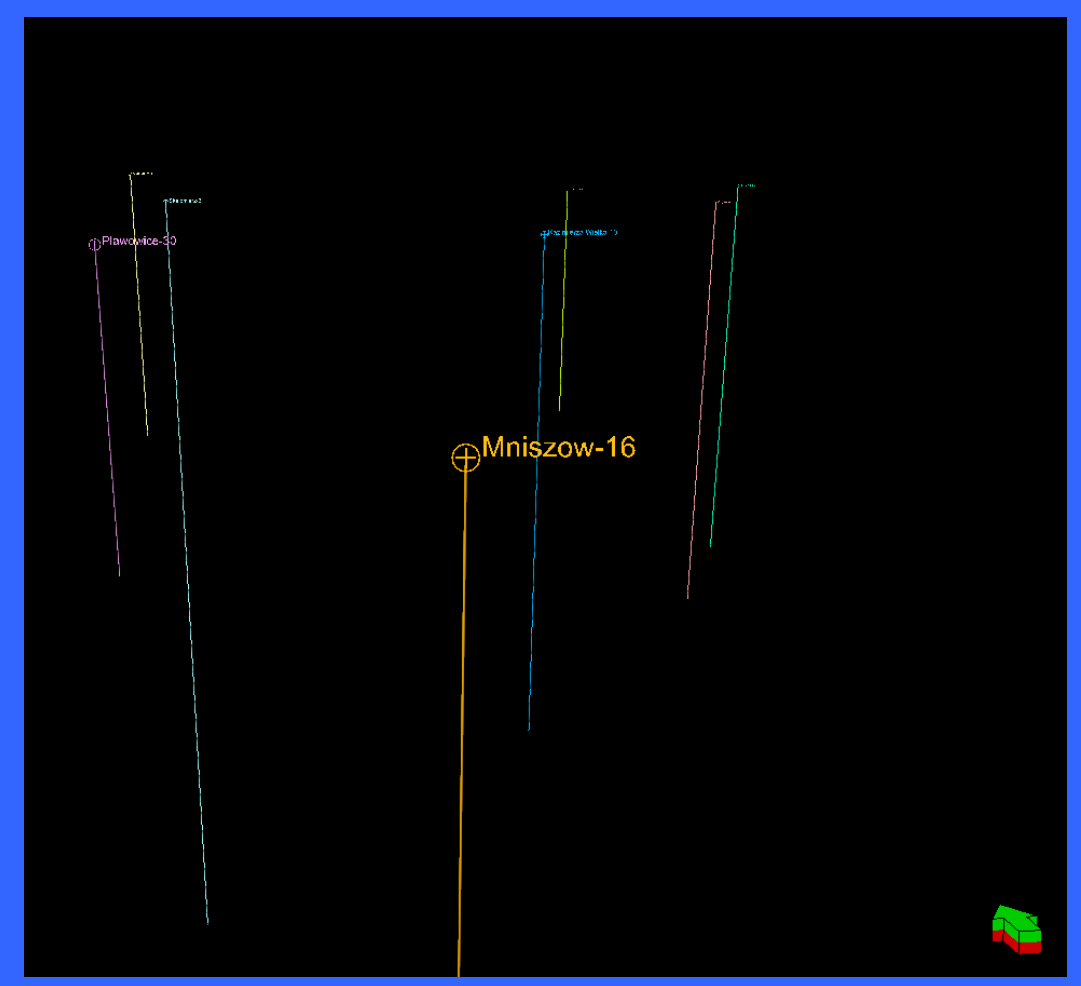

Wchodząc w zakładki *Wells-Settings oraz Well attributes –Settings* zmienić wizualizację otworów (dodać symbol, zmienić wielkość nazwy otworu itp.)

## Import krzywych geofizycznych (well logs)

| 🤨 Import well logs                       | ÷                          |                        |                       |                       |
|------------------------------------------|----------------------------|------------------------|-----------------------|-----------------------|
| See Input data                           | Settings                   | Units                  | 9 Hints               |                       |
| MD MD TVD, DX, DY TVD, X, Y X, Y, Z Logs | C<br>MD: 1<br>X: 0<br>Y: 1 | olumn:                 | MD decrease           | es, GeoFrame st       |
| Specify logs to t                        | e loaded                   |                        |                       |                       |
| Header info (first 200 line              | es):                       | C1.las -> C1           |                       |                       |
| Line 1: # LA<br>Line 2: # Pro            | 3 forma<br>Dject 1         | at log f:<br>units are | ile from<br>e specifi | PETREL 📩<br>ed as d 🗸 |
|                                          | <ul><li>✓ 01</li></ul>     | < for all              | ОК (                  | 🗙 Cancel              |

### Ćwiczenie

Zaimportować do wybranych otworów krzywe geofizyczne (well logs)

Import file – Well logs (LAS 3.0) (\*.las)

# **Well log templates**

| 😎 lmp             | oort well logs                            |                       |                   |                      |
|-------------------|-------------------------------------------|-----------------------|-------------------|----------------------|
| हुङ Inf<br>ङ्वि D | out data 🛛 🚰 Si<br>ata type               | ettings 🛛             | Units 💡 Hints     |                      |
|                   | MD<br>TVD, DX, DY<br>TVD, X, Y<br>X, Y, Z | MD: 1<br>X: 0<br>Y: 0 | Inn. MD decrease  | s, GeoFrame style    |
| 0                 | Autodetect logs<br>Specify logs to be     | loaded                | (F)               | Force table fill 🚚 🛃 |
| Log               | Log name                                  | Column                | Property template | Global well log      |
| 1                 | DEPT                                      | 1                     | Measured depth    | Create new           |
| 2                 | Perm                                      | 2                     | Permeability      | Perm                 |
| 3                 | Gamma                                     | 3                     | Gamma ray         | Gamma                |
| 4                 | Porosity                                  | 4                     | Porosity          | Porosity             |
| 5                 | Fluvialfacies                             | 5                     | Facies            | Create new           |
| 6                 | NetGross                                  | 6                     | Net/Gross         | NetGross             |
| Header            | info (first 200 lines)                    | : C6.                 | las → C6          |                      |
| Line              | 1: # LAS                                  | format                | log file from     | PETREL               |
| Line              | 2: # Proj<br>3: #=====                    | ect uni               | ts are specifi    | ea as depth un:-     |
| Line              | 4: ~Versi                                 | on Info               | rmation           |                      |
| Line              | 5: VERS.                                  | 2.0:                  |                   |                      |
| Line              | 6: WRAP.                                  | NO:                   |                   |                      |
| <                 |                                           |                       |                   | >                    |
|                   |                                           |                       | V OK for all      | IK 🔀 Cancel          |

### Ćwiczenie

Zaimportować do wybranych otworów krzywe geofizyczne (well logs) zapisane w formacie tekstowym bez nagłówka (dobierając odpowiednie szablony do poszczególnych parametrów)

Import file – Well logs (ASCII) (.\*.)

| 01                       | mp             | ort well logs                                                                           |                                            |                                         |                      |
|--------------------------|----------------|-----------------------------------------------------------------------------------------|--------------------------------------------|-----------------------------------------|----------------------|
|                          |                | ut data Providencial Se<br>ata type<br>MD<br>IVD, DX, DY<br>IVD, X, Y<br>X, Y, Z<br>sgs | ttings □<br>Colur<br>MD: 1<br><: 0<br>7: 0 | Units 🔗 Hints                           | rs, GeoFrame style   |
| 8                        |                | Autodetect logs<br>Specify logs to be l                                                 | beheo                                      | (F)                                     | Force table fill 🚚 🛃 |
| 1                        | og .           | Log name                                                                                | Column                                     | Property template                       | Global well log      |
| 1                        |                | DEPT                                                                                    | 1                                          | Measured depth                          | Create new           |
| 2                        |                | Perm                                                                                    | 2                                          | Permeability                            | Perm                 |
| 3                        |                | Gamma                                                                                   | 3                                          | Gamma ray                               | Gamma                |
| 4                        |                | Porosity                                                                                | 4                                          | Porosity                                | Porosity             |
| 5                        |                | Fluvialfacies                                                                           | 5                                          | Facies                                  | Create new           |
| 6                        |                | NetGross                                                                                | 6                                          | Net/Gross                               | NetGross             |
| Head                     | der i          | nfo (first 200 lines):                                                                  | C6                                         | .las → C6                               |                      |
| Lin<br>Lin<br>Lin<br>Lin | ie<br>ie<br>ie | 1: # LAS<br>2: # Proj<br>3: #=====<br>4: ~Versi                                         | format<br>ect uni<br>=======<br>on Info    | log file from .<br>ts are specific      | PETREL               |
| Lin                      | e              | 5: VERS.                                                                                | 2.0:                                       |                                         |                      |
| Lin                      | e              | 6: WRAP.                                                                                | NO:                                        |                                         |                      |
| <                        |                |                                                                                         |                                            | ( ) ( ) ( ) ( ) ( ) ( ) ( ) ( ) ( ) ( ) | >                    |
|                          |                |                                                                                         |                                            | V OK for all                            | IK 🖌 Cancel          |

#### Ćwiczenie

Zaimportować do wybranych otworów dane laboratoryjne oraz litologię zapisane w formacie tekstowym (dobierając odpowiednie szablony do poszczególnych parametrów)

Import file – Well logs (ASCII) (.\*.)

### Wizualizacja danych w oknie Well section

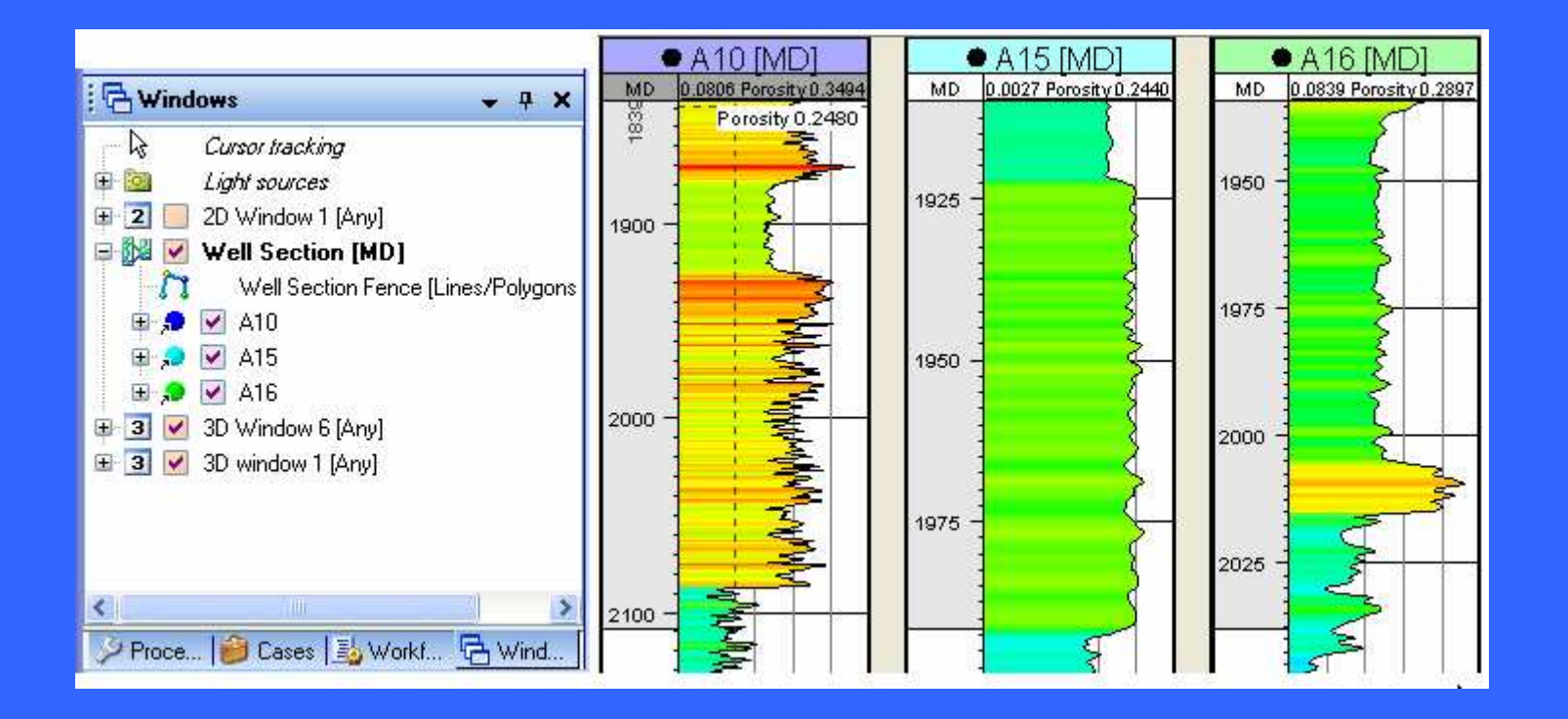

### Ćwiczenie

Używając kalkulatora (w zakładce *Calculator*) przeliczyć krzywe z danymi zaimportowanymi jako procenty na ułamki (tworząc nową krzywą)

# Import horyzontów (Well tops)

### Ćwiczenie

- Z folderu Well\_tops zaimportować pliki ze stropem horyzontu dla wybranych otworów:
- 1. Plik WT-T3.dat
- 2. Plik Otwory-well\_tops.txt

Import file – Petrel well tops (ASCII) (.\*.)

Otworzyć zakładki Settings oraz Spreadsheet i zmienić wizualizację oraz głębokości stropu danego horyzontu

### Ćwiczenie

Z katalogu Linie zaimportować plik BLANK-PRZYKŁAD

File import- Petrel points with attributes (ascii) (.\*.)

Dokonać konwersji zaimportowanych danych punktowych na poligon

Zaimportować ponownie plik BLANK-PRZYKŁAD File import- Zmap+lines (ASCII) (.\*.)

| :olumn #                                                                                                    | 1                                                                                                    | 2                                                                                     | 3                                            | 4                                    | 5                                        |
|----------------------------------------------------------------------------------------------------|----------------------------------------------------------------------------------------------------|---------------------------------------------------------------------------------------|----------------------------------------------|--------------------------------------|------------------------------------------|
| Attribute                                                                                                    | X                                                                                                    | Y                                                                                     | Z                                            | User                                 | User                                     |
| Attribute name                                                                                                    | X                                                                                                    | Y                                                                                     | Z                                            | User                                 | User                                     |
| Attribute type                                                                                                    | Continuou                                                                                                    | Continuou                                                                             | Continuou                                    | Continuou                            | Continuou                                |
| Unit                                                                                                    | meter                                                                                                    | meter                                                                                 | meter                                        |                                      |                                          |
|                                                                                                    |                                                                                                    |                                                                                       |                                              | Undenned                             | aue -333                                 |
| Negate Z value     Negate time val     Negate time val     Use ourrent wi     Oustom date for     Example of format                                                                                                    | s<br>ues<br>ndow's setting:<br>imat<br>29.12.1977                                                                       | ub-sea Z<br>alues must<br>e negativel                                                 |                                              |                                      | alue <u>1333</u>                         |
| Negate Z value     Negate time val     Negate time val     Use current wi     Custom date for     Example of format Header info (first 30                                                                                                    | s<br>ues A Si<br>va<br>ndow's setting:<br>armat<br>29.12.1977<br>lines):                                                | ub-sea Z<br>alues must<br>e negativel                                                 |                                              |                                      | alue -333                                |
| Negate Z value Negate time val Use current wi Cuctom date for Example of format Header info (first 30 Line 1: 455                                                                                                    | s Si<br>ues A Si<br>be<br>ndow's setting:<br>ormat<br>29.12.1977<br>lines):<br>5980 - 502.81                            | ub-sea Z<br>alues must<br>e negativel                                                 | 25.93984                                     |                                      | 0.00000                                  |
| Negate Z value Negate time val C Use current wi C Cuctom date for Example of format Header info (first 30 Line 1: 455 Line 2: 455 Line 3: 455                                                                                                    | s<br>ues<br>indow's setting:<br>ormat<br>29.12.1977<br>lines):<br>5980.502.81<br>5988.5938                              | ub-sea Z<br>alues must<br>e negativel<br>s<br>73 67861.<br>54 67859<br>33 67857       | 25.93984 <u>9</u><br>62.26334(<br>90.61943)  | 2<br>2<br>2<br>1<br>1<br>1<br>1<br>1 | 0.00000<br>0.00000                       |
| Negate Z value Negate time value Use current with the current with the current withet with the current with the current with the current with | s Si<br>ues Si<br>ndow's settings<br>mat<br>29.12.1977<br>lines):<br>5980.5028<br>5988.5938<br>5932.5093:<br>5855.6471; | ub-sea Z<br>alues must<br>e negativel<br>73 67861<br>54 67859<br>33 67857<br>86 67855 | 25.93984<br>62.26334<br>90.61943<br>93.02354 | 9 1<br>0 1<br>0 1<br>4 1             | 0.00000<br>0.00000<br>0.00000<br>0.00000 |

# **Import gridów**

### Ćwiczenie

Z katalogu Grid zaimportować plik (grida) ze stropem cenomanu

Import file – Zmap+ grid (ASCII) (.\*.)

Jaki problem występuje?

Dokonać zmian w wizualizacji grida

### Import sejsmiki -segy

Ćwiczenie: Z katalogu SGy zaimportować do projektu sekcje sejsmiczne: 10-5-92K.sgy oraz 19-5-93K.sgy

Import file-SEG-Y Import with preset parameters (\*.\*)

Dokonać zmian w wizualizacji sejsmiki

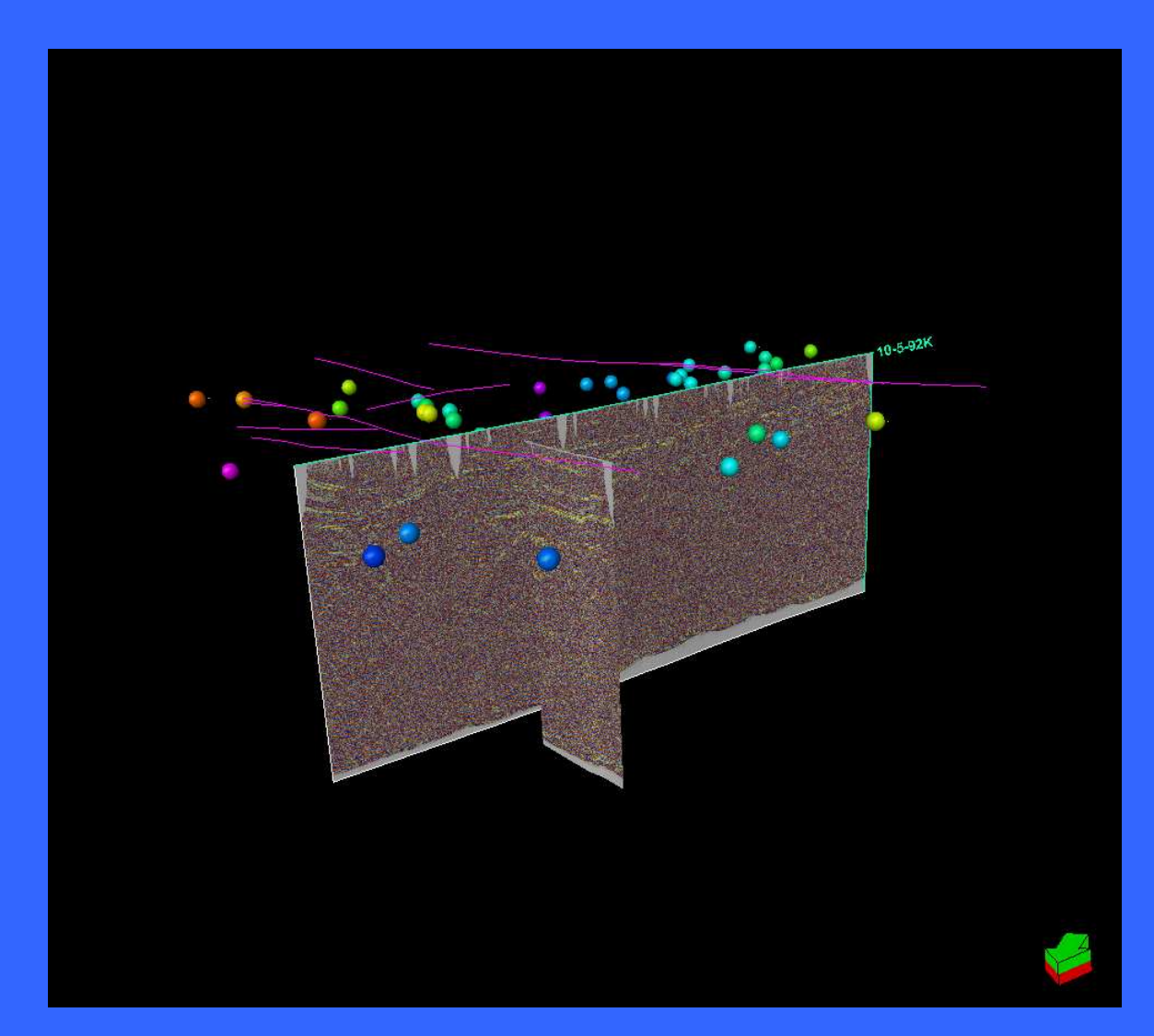